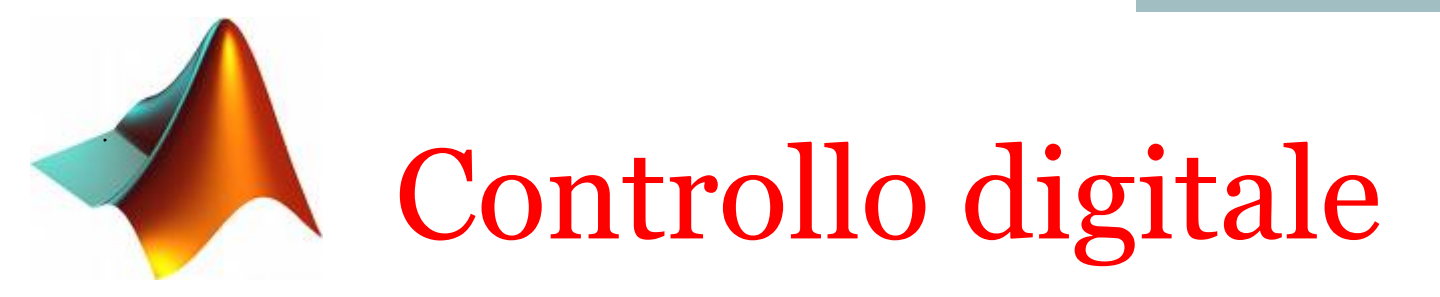

## Introduzione alla simulazione di sistemi a tempo discreto in ambiente Matlab-Simulink

Alessandro Pisano apisano@unica.it

## Problema 1 Simulare il sistema descritto dalla equazione alle differenze:

$$y(k+1) - 1.2y(k) = u(k)$$
$$y(0) = 10$$
$$u(k) = 5\delta_{-1}(k)$$

(esempio discusso a lezione)

## Guida passo-passo per la realizzazione del modello

## Aprire un nuovo modello, e configurare i parametri del Solver (Model Settings) come segue

| Configuration Parameters: untitled/Configuration (Active)                                                                                                    |                                                                                                    |  |  |  |  |
|----------------------------------------------------------------------------------------------------|----------------------------------------------------------------------------------------------------|--|--|--|--|
| <ul> <li>Configuration Parameters: untitled</li> <li>C Search</li> <li>Solver</li> <li>Data Import/Export</li> <li>Math and Data Types</li> <li>Diagnostics</li> <li>Hardware Implementation</li> <li>Model Referencing</li> <li>Simulation Target</li> </ul> | Simulation (Active) Simulation time Start time: 0.0 Solver selection Type: Fixed-step Solver: discrete (no continuous states) Solver details Fixed-step size (fundamental sample time): 1 |  |  |  |  |
|                                                                                                    | Fixed-step size (fundamental sample time): 1<br>Tasking and sample time options                                                                                                    |  |  |  |  |

Il blocco fondamentale per la modellazione in Simulink di una equazione alle differenze è il blocco «delay» (libreria «Discrete»)

E' un blocco che applica un ritardo di m passi di campionamento (m è un parametro di configurazione del blocco).

y(k+1

y(k)

Z<sup>-1</sup>

|   | Block Parameters: Delay1                                                                                         |                                         |
|---|----------------------------------------------------------------------------------------------------|-----------------------------------------|
|   | Delay<br>Delay input signal by a specified number of samples.                                                    | <b>Fitardo di 1 passo (</b> $m = 1$ )   |
| ) | Main State Attributes<br>Data                                                                                    |                                         |
| , | Source     Value     Upper Limit       Delay length:     Dialog     1       Initial condition:     Dialog     10 |                                         |
|   | Algorithm Input processing: Elements as channels (sample based) Use circular buffer for state                    | Condizione iniziale<br>y(0) = 10 per il |
|   | Control Show enable port External reset: None                                                                    | segnale in uscita dal blocco $(y(k))$   |
|   | Sample time (-1 for inherited):<br>-1                                                                            |                                         |

L'idea è quella di costruire l'ingresso al blocco delay (la sequenza y(k + 1)) combinando fra loro y(k) ed u(k) in modo da realizzare l'equazione alle differenze riscritta in forma esplicita:

y(k+1) = 1.2y(k) + u(k)

equazione alle differenze riscritta in forma esplicita:

Si realizzi il seguente schema:

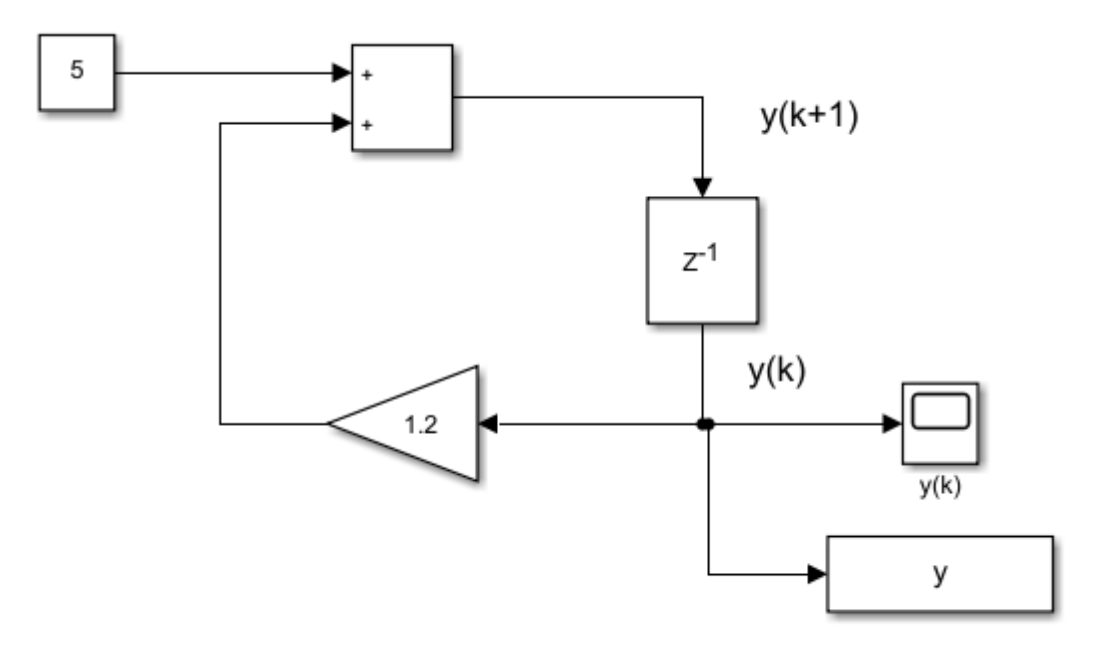

Ead01.slx

Confrontiamo attraverso un test esteso ai primi 10 campioni la risposta ottenuta mediante Simulink con la sua espressione analitica ricavata a lezione

$$y(k) = (1.2)^{k} y(0) + 5 \frac{1 - (1.2)^{k}}{1 - 1.2} = 35(1.2)^{k} - 25$$

```
figure(1)
stem(y.Time, y.Data, 'LineWidth', 2), grid
xlabel('k [anni]')
ylabel('y(k) [k\in]')
set(gca, 'FontSize', 14)
title('Somma disponibile [k€] - Simulink', 'FontSize', 12)
k=0:10;
y analytic=35*(1.2).^k-25;
figure(2)
stem(k,y analytic, 'LineWidth',2),grid
xlabel('k [anni]')
ylabel('y(k) [k \in]')
set(qca, 'FontSize', 14)
title('Somma disponibile - Matlab', 'FontSize', 12)
```

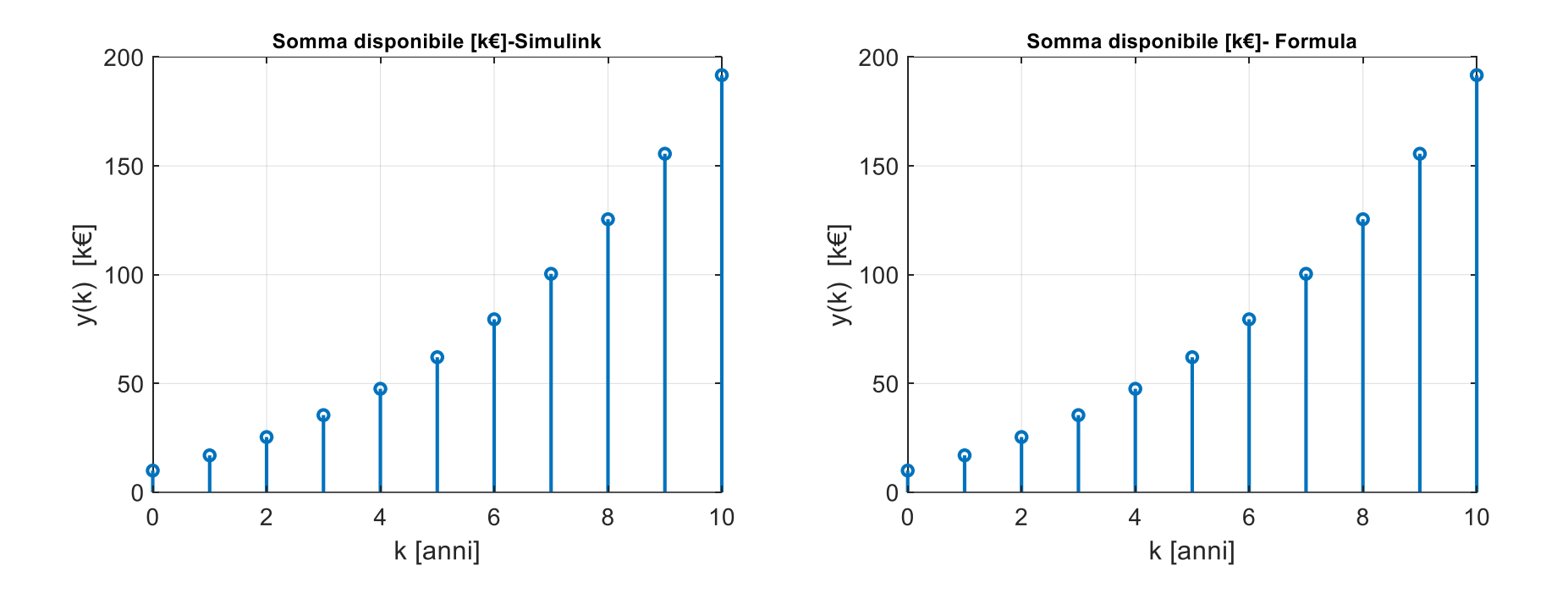

Il modello può essere anche realizzato sfruttando l'equazione «all'indietro»

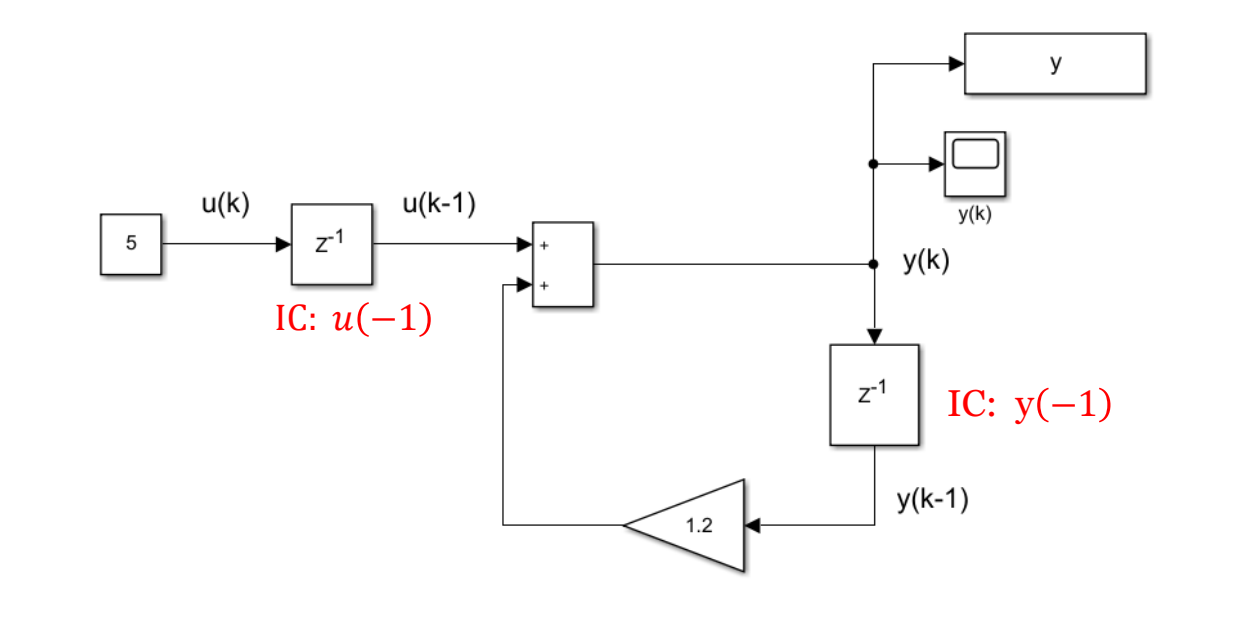

Ead02.slx

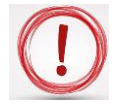

y(k) = 1.2y(k-1) + u(k-1)

In questa versione del modello, il blocco delay genera in uscita la sequenza y(k-1), non più y(k) come nel modello precedente. La condizione iniziale deve pertanto essere modificata rispetto a prima. All'istante iniziale k = 0 la condizione iniziale deve essere y(-1). Come determinarla ?

Il valore di y(-1) lo ricaviamo ovviamente dalla equazione alle differenze:

$$y(k) = 1.2y(k-1) + u(k-1)$$
  
La valutiamo per  $k = 0$   $y(0) = 1.2y(-1) + u(-1) = 1.2y(-1)$ 

$$y(-1) = \frac{y(0)}{1.2}$$

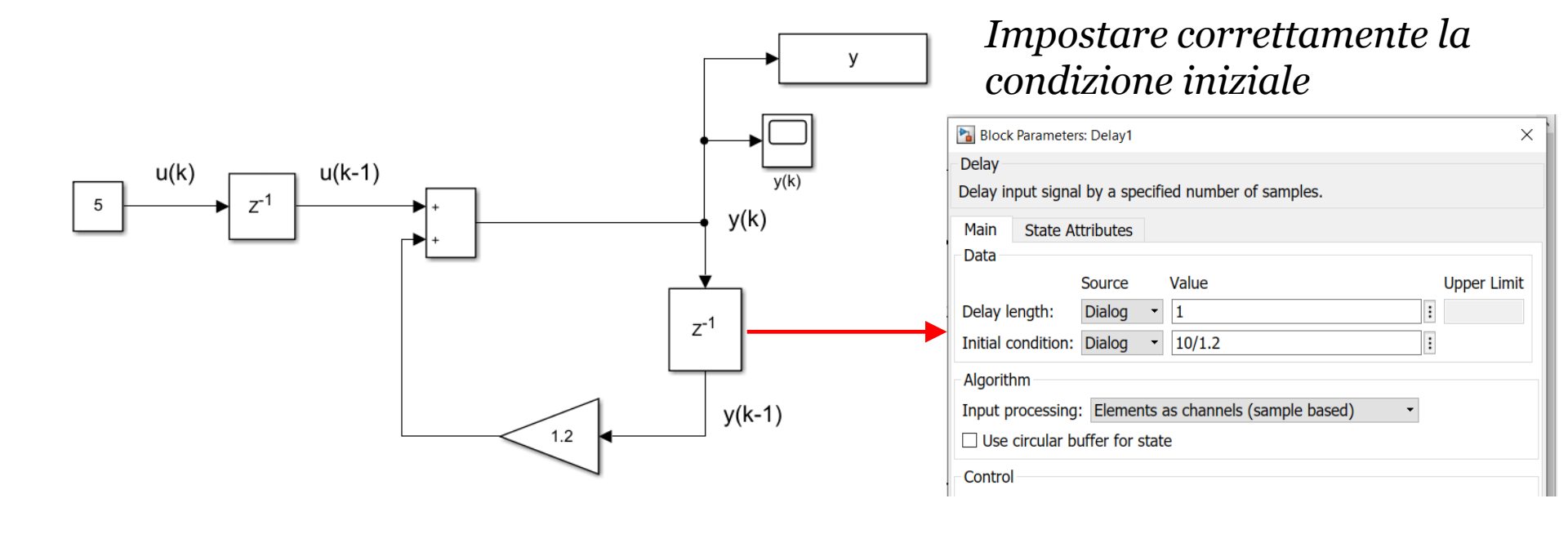

#### Ora vediamo come applicare in ingresso una sequenza u(k) differente

In luogo della sequenza costante  $u(k) = 5\delta_{-1}(k)$  ora applichiamo una sequenza di ingresso variegata:

 $u(k) = [-5 \ 0 \ 5 \ 0 \ -20 \ -10]$ 

Partiamo dalla versione del modello del file EadO1.slx. Il primo passo è sostituire il blocco constant che generava il segnale di ingresso costante pari a 5 con un blocco «From Workspace» (Libreria «Sources»)

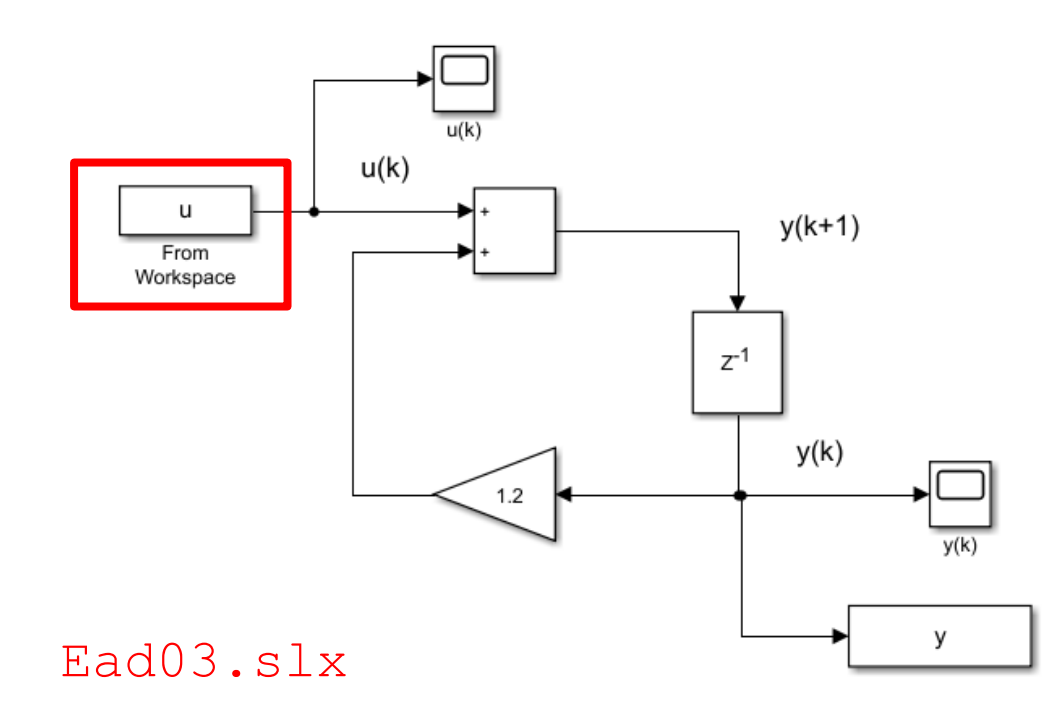

| 皆 Block Parameters: F                                                                                                    | rom Workspace                                                                                                    | $\times$ |  |  |  |
|----------------------------------------------------------------------------------------------------|----------------------------------------------------------------------------------------------------|----------|--|--|--|
| From Workspace                                                                                                    |                                                                                                    | ^        |  |  |  |
| Read data values specified in timeseries, matrix, or structure format<br>the MATLAB workspace, model workspace, or mask workspace.                                                                                       |                                                                                                    |          |  |  |  |
| MATLAB timeseries format may be used for any data type, complexity, or fixed dimensions. To load data for a bus signal, use a MATLAB structure to matches the bus hierarchy and specify timeseries for each leaf signal. |                                                                                                    |          |  |  |  |
| For matrix formats,<br>column and a vector<br>subsequent column                                                                                                    | For matrix formats, each row of the matrix has a time stamp in the first column and a vector containing the corresponding data sample in the subsequent column(s). |          |  |  |  |
| For structure format, use the following kind of structure:<br>var.time=[TimeValues]<br>var.signals.values=[DataValues]<br>var.signals.dimensions=[DimValues]                                                             |                                                                                                    |          |  |  |  |
| Parameters                                                                                                    |                                                                                                    |          |  |  |  |
| Data:                                                                                                    |                                                                                                    |          |  |  |  |
| u                                                                                                    |                                                                                                    |          |  |  |  |
| Output data type:                                                                                                    | inherit: auto ->>                                                                                                    |          |  |  |  |
| Sample time (-1 for inherited):                                                                                                    |                                                                                                    |          |  |  |  |
| 1                                                                                                    |                                                                                                    |          |  |  |  |
|                                                                                                    |                                                                                                    |          |  |  |  |

Script da eseguire prima di avviare la simulazione

clc

```
k=[0:5];
inp=[-5 0 5 0 -20 -10];
u=[k' inp'];
```

Si deve creare nel workspace una matrice che si chiama u (lo stesso nome inserito nel campo Data della finestra di parametrizzazione del blocco From workspace. Tale matrice deve avere nella prima colonna gli istanti discreti, ed affianco i corrispondenti valori di u (k)

Nel caso in esame risulta:

$$u = \begin{bmatrix} 0 & -3 \\ 1 & 0 \\ 2 & 5 \\ 3 & 0 \\ 4 & -20 \\ 5 & -10 \end{bmatrix}$$

гΛ

Г٦

12

figure(1)
stem(k,inp,'LineWidth',2),
grid
xlabel('k [anni]')
ylabel('u(k) [k€]')
set(gca,'FontSize',14)
axis([0 5 -25 10])

```
figure(2)
stem(y.Time,y.Data,'LineWidth',2),
grid
xlabel('k [anni]')
ylabel('y(k) [k€]')
set(gca,'FontSize',14)
axis([0 5 -5 30])
```

u(k)

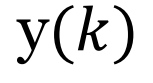

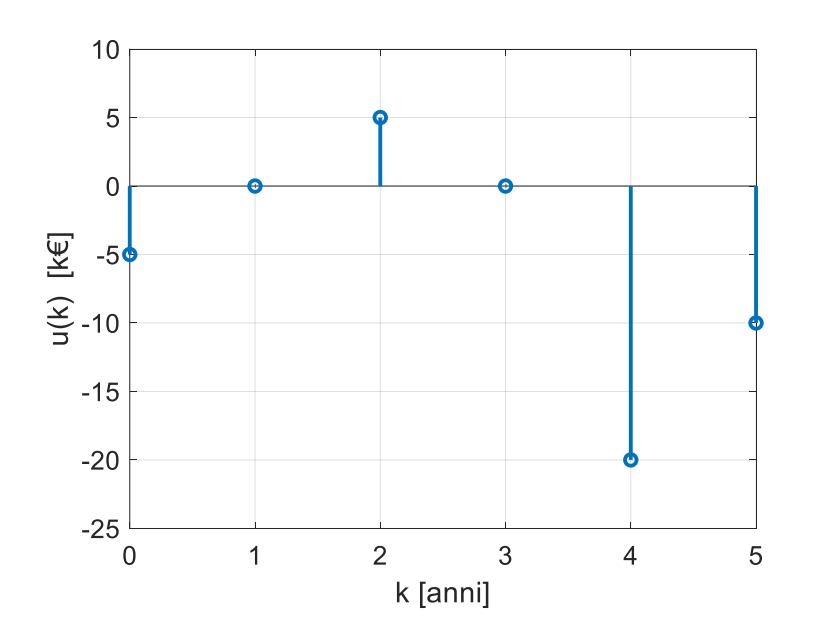

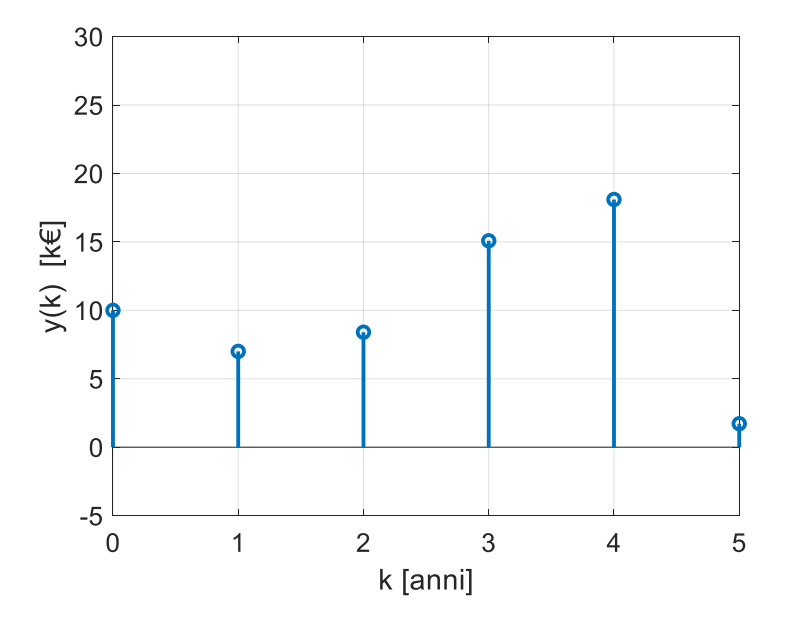

## Problema 2 Simulare il sistema descritto dalla equazione alle differenze:

$$y(k+2) + 0.5y(k+1) - 0.24 y(k) = 2u(k+1) + u(k)$$

y(0) = 2 y(1) = 4  $u(k) = 3\delta_{-1}(k)$ 

Determinare l'espressione analitica della evoluzione libera

Realizzare il modello Simulink del sistema, e verificare che l'evoluzione libera ottenuta mediante simulazione coincida con l'espressione analitica calcolata

Visualizzare mediante Simulink l'evoluzione della sequenza di uscita in presenza dell'ingresso  $u(k) = 3\delta_{-1}(k)$ .

L'evoluzione libera è soluzione della equazione

$$y(k+2) + 0.5y(k+1) - 0.24y(k) = 0$$
  $y(0) = 2$   $y(1) = 4$ 

Determiniamo i modi. Il polinomio caratteristico è:

 $P(z) = z^2 + 0.5z - 0.24$ 

Calcoliamone le radici mediante Matlab

```
>> roots([1 0.5 -0.24])
ans =
-0.8000
0.3000
```

Le radici sono entrambe reali e interne al disco unitario. Pertanto, tutti i modi sono stabili e la risposta libera tenderà a zero per  $k \rightarrow \tau \infty$ 

Poiché una delle radici è negativa, ci attendiamo un transitorio con oscillazioni (ringing)

Modi: 
$$(-0.8)^k$$
  $(0.3)^k$ 

 $y(k) = A(0.3)^k + B(-0.8)^k$ 

**ר** 

Determiniamo i valori delle costanti A e B imponendo che siano soddisfatte le condizioni iniziali

(n)

$$y(0) = 2 \qquad y(1) = 4$$
  

$$y(0) = A + B = 2$$
  

$$y(1) = 0.3A - 0.8B = 4$$
  

$$A = 5.09$$
  

$$B = -3.09$$
  

$$y(k) = 5.09(0.3)^{k} - 3.09(-0.8)^{k}$$

```
k=0:20;
y libera=5.09*(0.3).^k-3.09*(-0.8).^k;
```

```
figure(1)
stem(k,y libera, 'LineWidth', 2), grid
xlabel('k ')
title('y(k) - Forma analitica ')
set(gca, 'FontSize',14)
axis([0 20 -2 5])
```

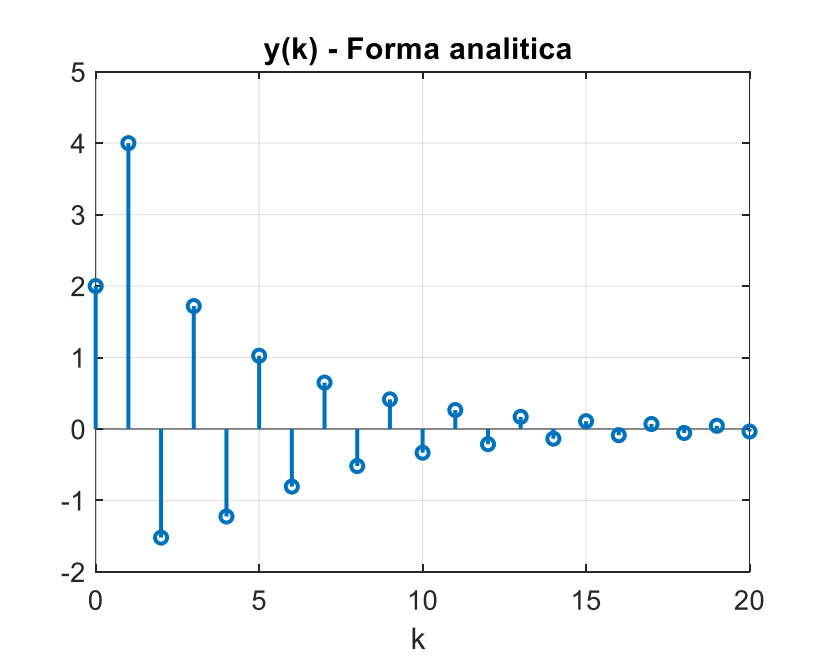

Realizziamo in Simulink direttamente il modello completo, comprensivo della sequenza di ingresso, alla quale si attribuirà valore identicamente nullo nel test della evoluzione libera.

Riscriviamo l'equazione alle differenze

y(k+2) + 0.5y(k+1) - 0.24 y(k) = 2u(k+1) + u(k)

Dobbiamo trasformare l'equazione in modo che non compaiano termini del tipo u(k + 1).

Affinchè si possa realizzare in Simulink, l'equazione alle differenze può unicamente contenere il valore corrente u(k) dell'ingresso e valori passati u(k - 1), u(k - 2), ecc.

Trasliamo pertanto il modello di un passo all'indietro:

$$y(k + 1) + 0.5y(k) - 0.24 y(k - 1) = 2u(k) + u(k - 1)$$

e riscriviamolo in forma esplicita:

$$y(k+1) = -0.5y(k) + 0.24 y(k-1) + 2u(k) + u(k-1)$$

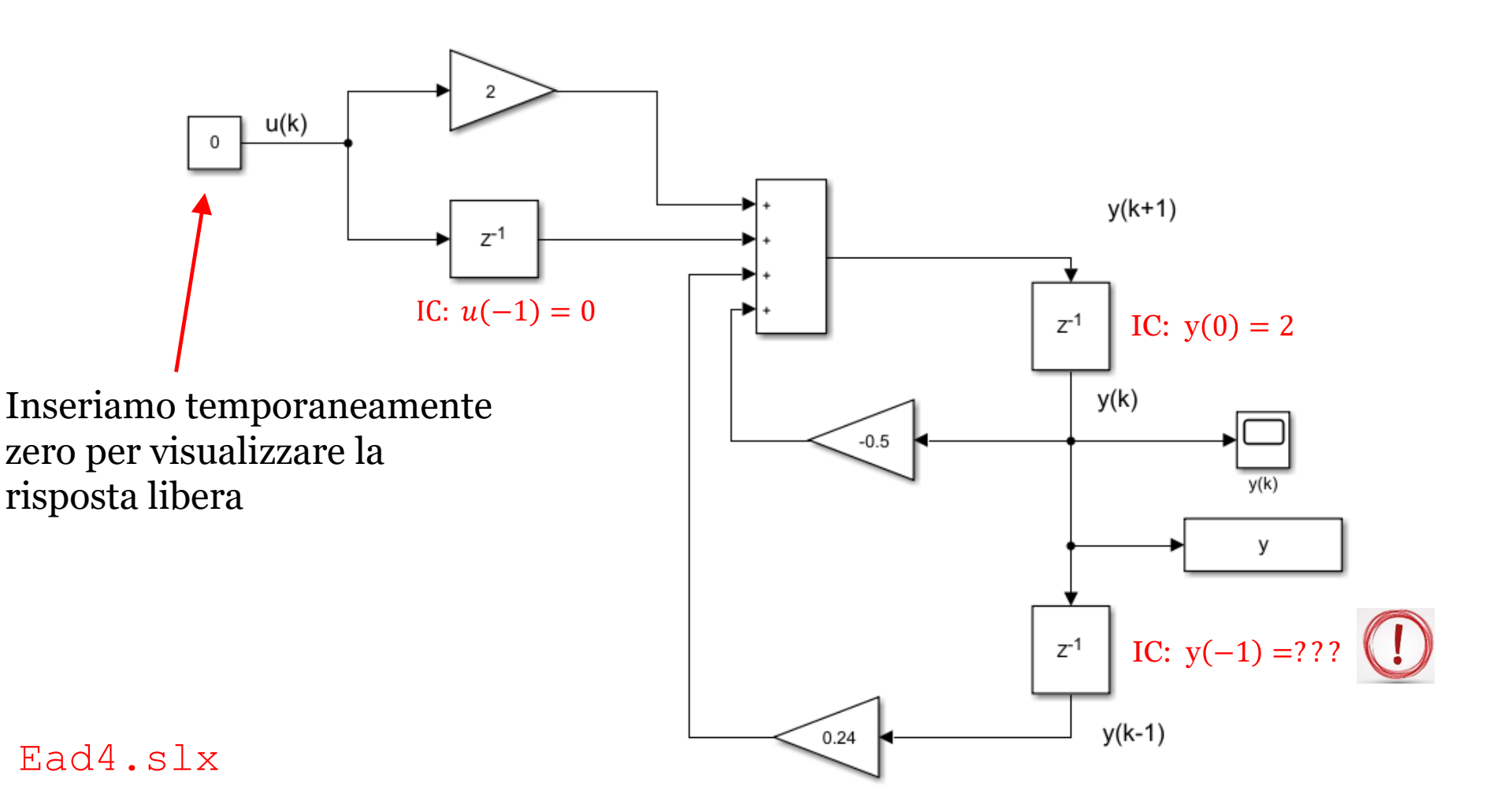

Dobbiamo calcolare la condizione iniziale y(-1)

Per calcolare la condizione iniziale y(-1), possiamo valutare il modello seguente in corrispondenza del valore k = 0

$$y(k+1) = -0.5y(k) + 0.24 y(k-1)$$

Si ottiene:

$$y(1) = -0.5y(0) + 0.24 y(-1)$$

Sostituiamo i valori di y(0) = 2, y(1) = 4

$$4 = -1 + 0.24 \ y(-1) \qquad \qquad y(-1) = \frac{4+1}{0.24} = 20.83$$

Inseriamo la condizione iniziale di 20.83 nel blocco Delay collocato piu in basso che produce in uscita la sequenza y(k - 1), ed avviamo la simulazione.

```
figure(1)
stem(y.Time,y.Data,'LineWidth',2),grid
xlabel('k ')
title('y(k) - Simulink ')
set(gca,'FontSize',14)
axis([0 20 -2 5])
```

```
k=0:20;
y libera=5.09*(0.3).^k-3.09*(-0.8).^k;
```

```
figure(2)
stem(k,y_libera,'LineWidth',2),grid
xlabel('k ')
title('y(k) - Forma analitica ')
set(gca,'FontSize',14)
axis([0 20 -2 5])
```

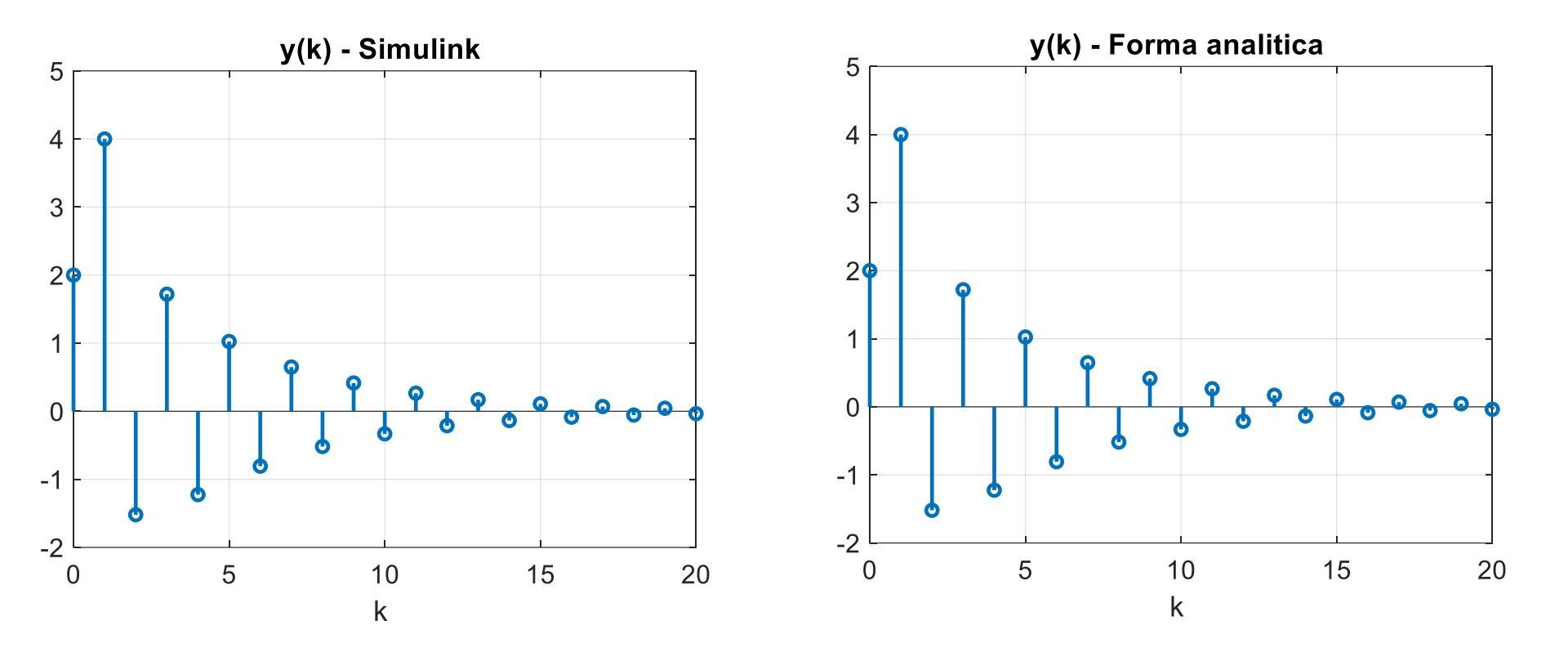

Ora inseriamo il valore non nullo per la sequenze in ingresso, e rieseguiamo la simulazione

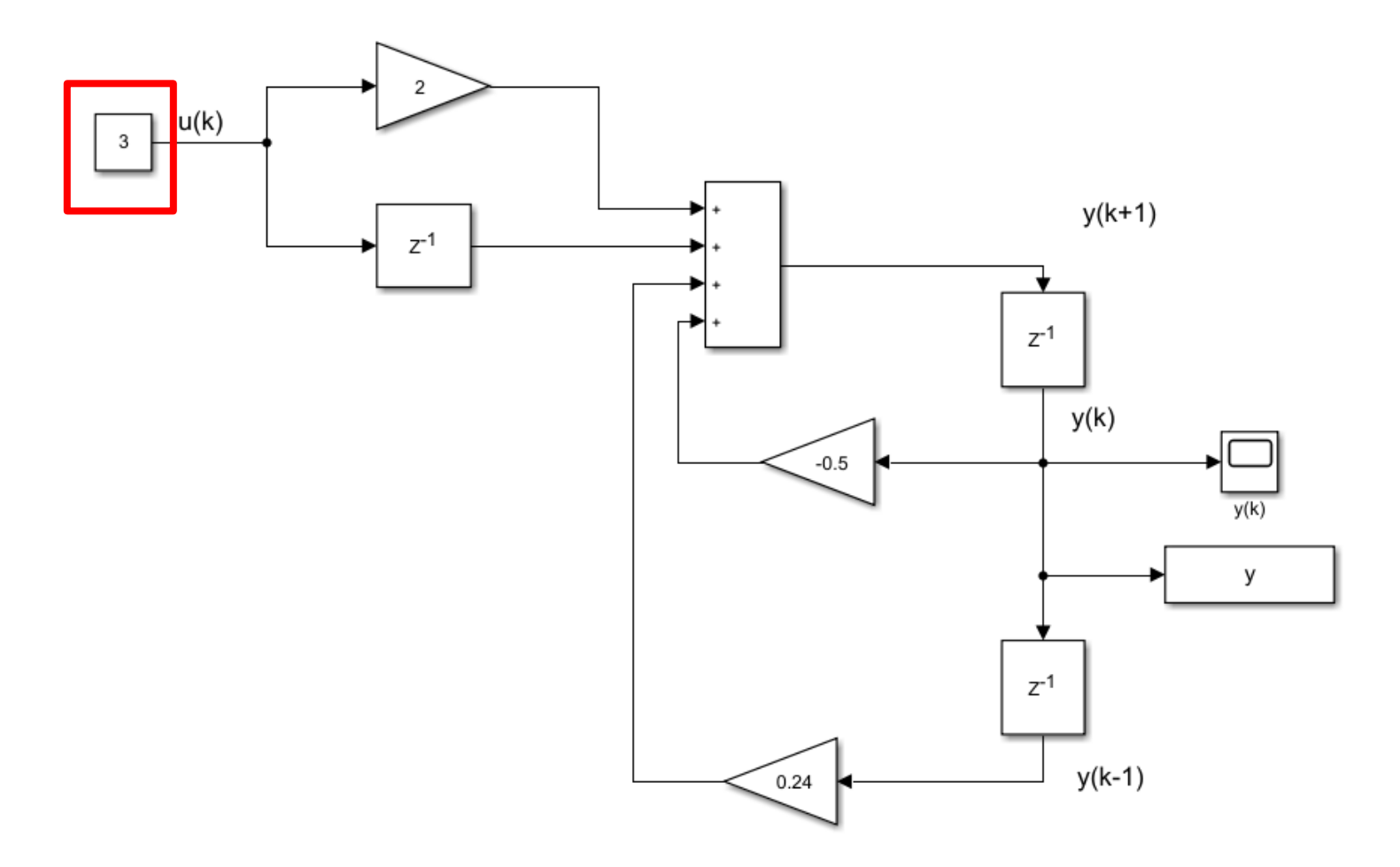

```
figure(1)
stem(y.Time,y.Data,'LineWidth',2),grid
xlabel('k ')
title('y(k) - Simulink ')
set(gca,'FontSize',14)
axis([0 20 -2 12])
```

La sequenza di uscita non tende più a zero per effetto del termine forzante di ingresso.

Si ha però che la condizione iniziale y(1) = 4 non è più soddisfatta.

Come mai?

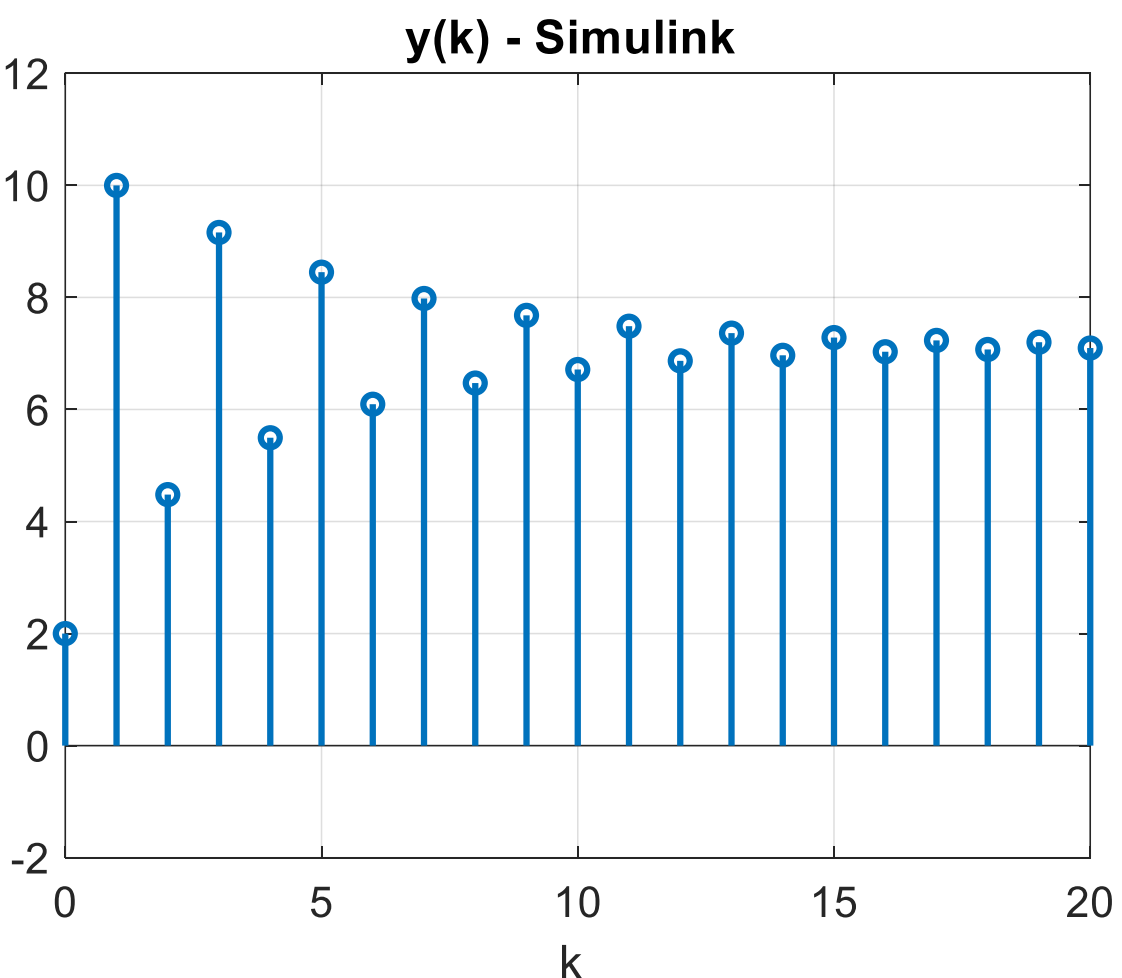

Perché nel calcolare «all'indietro» la condizione iniziale y(-1) abbiamo in precedenza trascurato la presenza dell'ingresso in quanto ci stavamo occupando della risposta libera. Ripetiamo quindi la procedura considerando il modello completo

$$y(k+1) = -0.5y(k) + 0.24y(k-1) + 2u(k) + u(k-1)$$

e calcoliamo la condizione iniziale y(-1) valutandolo per k = 0

$$y(1) = -0.5y(0) + 0.24y(-1) + 2u(0) + u(-1)$$

Sostituiamo i valori di y(1) = 4 e y(0) = 2 (come prima) ma ora includiamo anche u(0) = 3 e u(-1) = 0

$$4 = -1 + 0.24 y(-1) + 6 \qquad \qquad y(-1) = \frac{4 + 1 - 6}{0.24} = -4.16$$

Inseriamo la condizione iniziale di -4.16 nel blocco Delay che produce in uscita la sequenza y(k - 1), e ripetiamo la simulazione.

Ora l'evoluzione ottenuta è coerente con le condizioni iniziali y(0) = 2, y(1) = 4.

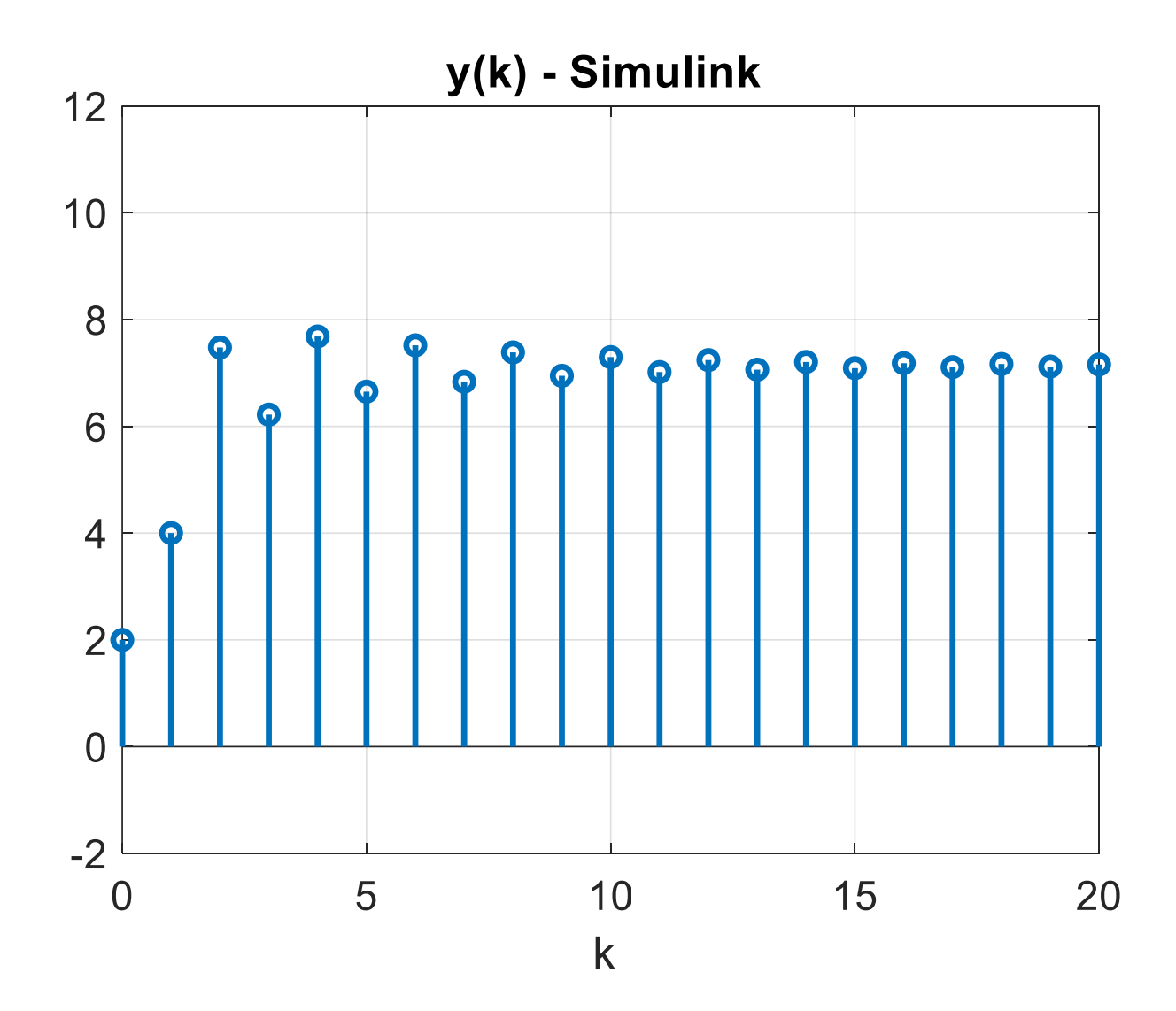

Il modello può essere realizzato in forma piu compatta impiegando un blocco più sofisticato, denominato «Discrete Transfer Fcn» che riceve in ingresso la sequenza di ingresso e produce in uscita la sequenza di uscita

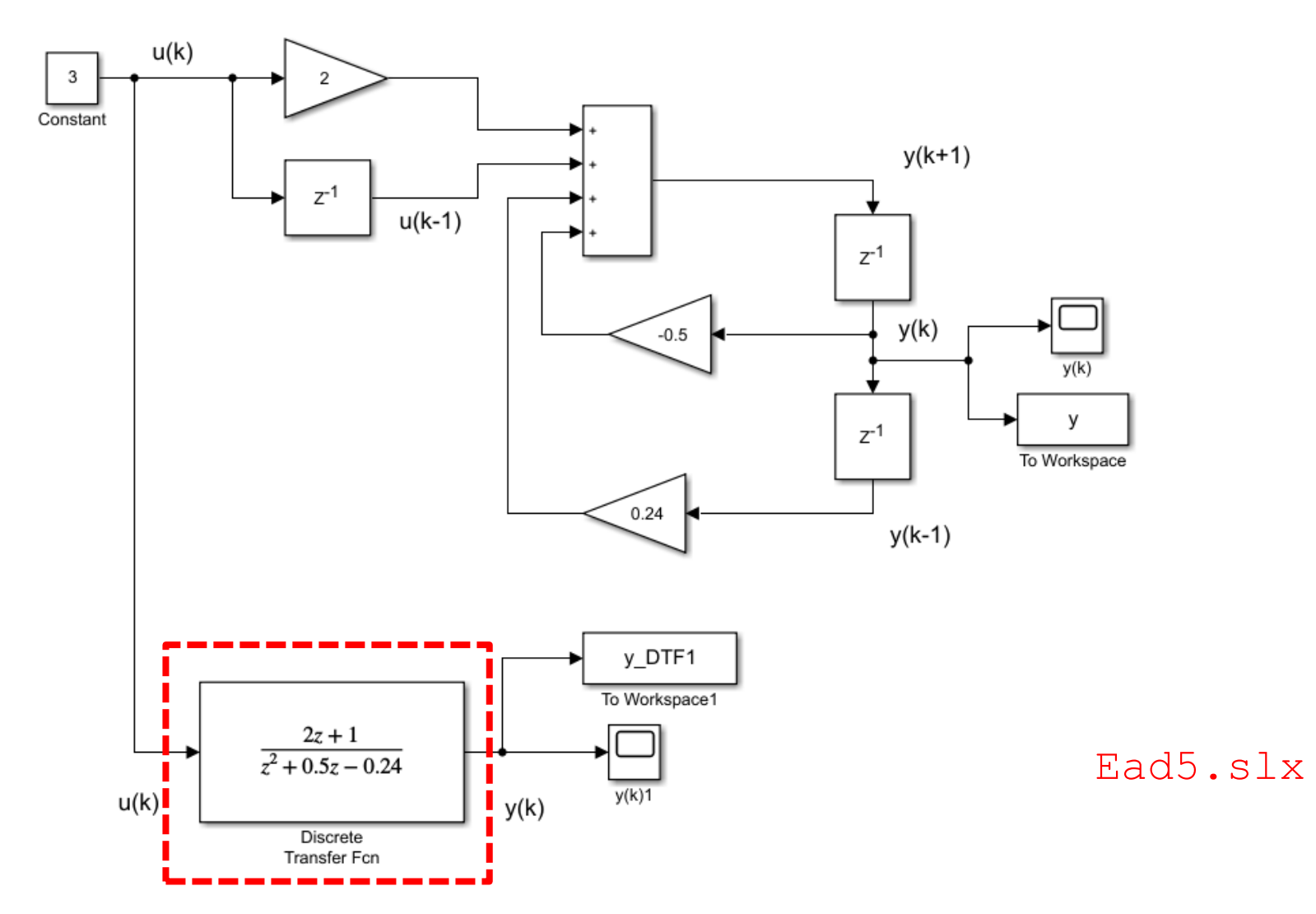

Nel modello Ead5.slx sono riportati, in maniera ridondante, sia il modello della equazione alle differenze da noi precedentemente realizzato che la sua forma «compatta» attraverso il blocco Discrete Transfer Fcn

| Block Parameters: Discrete Transfer Fcn                                                                                                    |  |  |  |  |
|----------------------------------------------------------------------------------------------------|--|--|--|--|
| Discrete Transfer Fcn                                                                                                    |  |  |  |  |
| Implement a z-transform transfer function. Specify the numerator and denominator coefficients in of z. The order of the denominator must be greater than or equal to the order of the numerator. |  |  |  |  |
| Main Data Types State Attributes                                                                                                    |  |  |  |  |
| Source Value                                                                                                    |  |  |  |  |
| Numerator: Dialog • [2 1]                                                                                                    |  |  |  |  |
| Denominator: Dialog • [1 0.5 -0.24]                                                                                                    |  |  |  |  |
| Initial states: Dialog • 0                                                                                                    |  |  |  |  |
| External reset: None   Input processing: Elements as channels (sample based)                                                                                                    |  |  |  |  |
| Optimize by skipping divide by leading denominator coefficient (a0)                                                                                                    |  |  |  |  |
| 1 · · · · · · · · · · · · · · · · · · ·                                                                                                    |  |  |  |  |
| < >>                                                                                                    |  |  |  |  |
| OK Cancel Help Apply                                                                                                    |  |  |  |  |

Il blocco si parametrizza inserendo, nei campi «Numerator» e «Denominator» i coefficienti presenti nell'equazione alle differenze

## y(k+1) + 0.5y(k) - 0.24 y(k-1) = 2u(k) + u(k-1)

| Block Parameters: Discrete Transfer Fcn                                                                                                    |                                                                     |   |  |  |  |  |
|----------------------------------------------------------------------------------------------------|---------------------------------------------------------------------|---|--|--|--|--|
| Discrete Transfer Fcn                                                                                                    |                                                                     |   |  |  |  |  |
| Implement a z-transform transfer function. Specify the numerator and denominator coefficients in of z. The order of the denominator must be greater than or equal to the order of the numerator. |                                                                     |   |  |  |  |  |
| Main Data Types State Attrib                                                                                                    | utes                                                                |   |  |  |  |  |
| Data                                                                                                    |                                                                     |   |  |  |  |  |
| Source V                                                                                                    | alue                                                                |   |  |  |  |  |
| Numerator: Dialog -                                                                                                    | [2 1]                                                               |   |  |  |  |  |
| Denominator: Dialog -                                                                                                    | [1 0.5 -0.24]                                                       | - |  |  |  |  |
| Initial states: Dialog 🔹 (                                                                                                    | Initial states: Dialog • 0                                          |   |  |  |  |  |
| External reset: None                                                                                                    |                                                                     |   |  |  |  |  |
| Input processing: Elements as char                                                                                                    | Input processing: Elements as channels (sample based)               |   |  |  |  |  |
| Optimize by skipping divide by le                                                                                                    | Optimize by skipping divide by leading denominator coefficient (a0) |   |  |  |  |  |
| Sample time (-1 for inherited):                                                                                                    |                                                                     |   |  |  |  |  |
| 1                                                                                                    | ŧ                                                                   |   |  |  |  |  |
|                                                                                                    |                                                                     | ~ |  |  |  |  |
|                                                                                                    |                                                                     |   |  |  |  |  |
| 0                                                                                                    | OK Cancel Help Apply                                                |   |  |  |  |  |

Il campo «Denominator, in particolare, deve contenere il vettore 27

 $\begin{bmatrix} a_n & a_{n-1} & \dots & a_0 \end{bmatrix}$ 

dei coefficienti che coinvolgono la sequenza di uscita, che in questo caso coincide con il vettore

 $[1 \quad 0.5 \quad -0.24]$ 

## y(k+1) + 0.5y(k) - 0.24 y(k-1) = 2u(k) + u(k-1)

| Block Parameters: Discrete Transfer Fcn                             |                                      |                                                                                                    |          |  |  |
|---------------------------------------------------------------------|--------------------------------------|----------------------------------------------------------------------------------------------------|----------|--|--|
| Discrete Transfe                                                    | Discrete Transfer Fcn                |                                                                                                    |          |  |  |
| Implement a z-to<br>of z. The order of                              | ransform transfe<br>of the denominal | r function. Specify the numerator and denominator coefficients or must be greater than or equal to the order of the numerator. | in       |  |  |
| Main Data T<br>Data                                                 | ypes State A                         | tributes                                                                                                    |          |  |  |
|                                                                     | Source                               | Value                                                                                                    |          |  |  |
| Numerator:                                                          | Dialog                               | [21]                                                                                                    |          |  |  |
| Denominator:                                                        | Dialog                               | [1 0.5 -0.24]                                                                                                    |          |  |  |
| Initial states:                                                     | Dialog                               | 0                                                                                                    |          |  |  |
| External reset: None                                                |                                      |                                                                                                    |          |  |  |
| Input processing: Elements as channels (sample based)               |                                      |                                                                                                    |          |  |  |
| Optimize by skipping divide by leading denominator coefficient (a0) |                                      |                                                                                                    |          |  |  |
| Sample time (-1                                                     | for inherited):                      |                                                                                                    |          |  |  |
| 1                                                                   |                                      | E                                                                                                    |          |  |  |
| ٤                                                                   |                                      |                                                                                                    | <b>`</b> |  |  |
|                                                                     |                                      |                                                                                                    | -        |  |  |
| 0                                                                   |                                      | OK Cancel Help App                                                                                                    | ly       |  |  |

Analogamente, il campo «Numerator» deve contenere il vettore

$$[b_m \ b_{m-1} \ \dots b_0]$$

dei coefficienti che coinvolgono la sequenza di ingresso, che in questo caso coincide con il vettore [2 1]

| Block Parameters: Discrete Transfer Fcn X                                                                                                    |  |  |  |
|----------------------------------------------------------------------------------------------------|--|--|--|
| Discrete Transfer Fcn                                                                                                    |  |  |  |
| Implement a z-transform transfer function. Specify the numerator and denominator coefficients in of z. The order of the denominator must be greater than or equal to the order of the numerator. |  |  |  |
| Main Data Types State Attributes                                                                                                    |  |  |  |
| Data                                                                                                    |  |  |  |
| Source Value                                                                                                    |  |  |  |
| Numerator: Dialog • [2 1]                                                                                                    |  |  |  |
| Denominator: Dialog • [1 0.5 -0.24]                                                                                                    |  |  |  |
| Initial states: Dialog 🔹 0                                                                                                    |  |  |  |
|                                                                                                    |  |  |  |
| External reset: None                                                                                                    |  |  |  |
| Input processing: Elements as channels (sample based)                                                                                                    |  |  |  |
| Optimize by skipping divide by leading denominator coefficient (a0)                                                                                                    |  |  |  |
| Sample time (-1 for inherited):                                                                                                    |  |  |  |
| 1                                                                                                    |  |  |  |
| •                                                                                                    |  |  |  |
| < >>                                                                                                    |  |  |  |
| OK Cancel Help Apply                                                                                                    |  |  |  |
|                                                                                                    |  |  |  |

I problemi associati all'impiego di questo blocco nascono in relazione all'impostazione delle condizioni iniziali.

Se si desidera impiegare questo blocco per determinare una risposta forzata, cioè una risposta che parte da condizioni iniziali nulle, è sufficiente inserire 0 nel campo Initial states (come fatto in figura) e tutto funziona come desiderato, con evidenti vantaggi in termini di semplicità di modellazione.

Ma se invece si desidera imporre determinate condizioni iniziali non nulle sui campioni y(0), y(1), ..., y(n-1) della sequenza di uscita, come nel caso del presente esercizio, la determinazione dei valori che devono essere inseriti nel campo Initial states diventa oltremodo complicata.

Discutiamo questo aspetto nella prossima slide.

Il blocco Discrete Transfer Fcn impiega una rappresentazione interna della equazione che risulta espressa, per una generica equazione alle differenze del secondo ordine

$$a_2y(k+2) + a_1y(k+1) + a_0y(k) = b_1u(k+1) + b_0u(k)$$

dal seguente schema a blocchi:

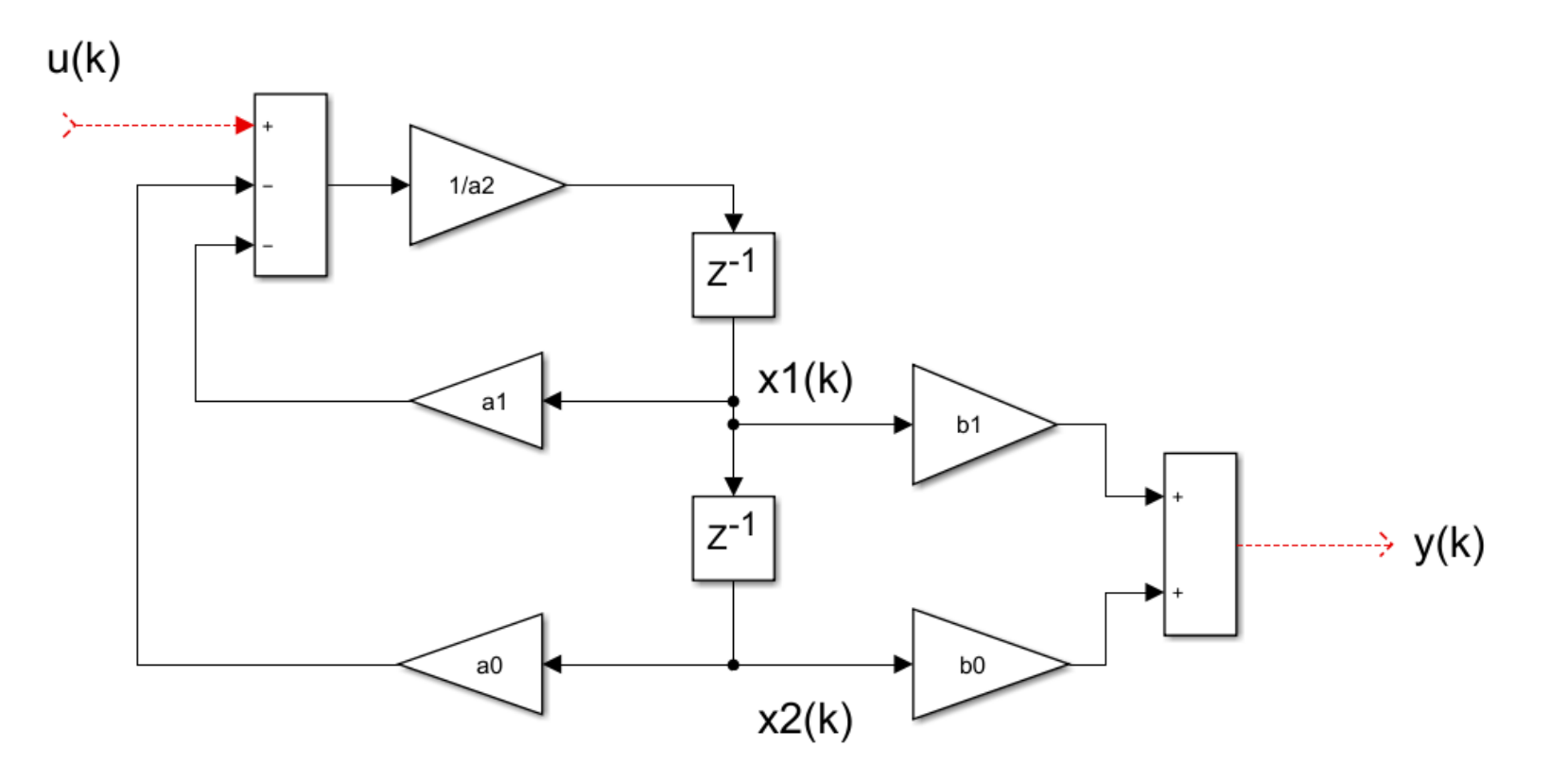

Lo schema corrisponde alle seguenti relazioni

$$y(k) = b_1 x_1(k) + b_0 x_2(k)$$
  

$$x_1(k) = \frac{1}{a_2} [u(k-1) - a_1 x_1(k-1) - a_0 x_2(k-1)]$$
  

$$x_2(k) = x_1(k-1)$$

Gli stati dei quali si deve inserire la condizione iniziale nel campo Initial states sono le variabili  $x_1(0)$  e  $x_2(0)$ 

Tali quantità sono correlate alle condizioni iniziali y(0) ed y(1) dalle seguenti relazioni, che si ricavano facilmente dal modello soprariportato

$$y(0) = b_1 x_1(0) + b_0 x_2(0)$$
  

$$y(1) = b_1 x_1(1) + b_0 x_2(1) = \frac{b_1}{a_2} [u(0) - a_1 x_1(0) - a_0 x_2(0)] + b_0 x_1(0) =$$
  

$$= -\frac{b_1}{a_2} [u(0) + a_1 x_1(0) + a_0 x_2(0)] + b_0 x_1(0)$$

Sostituendo le condizioni iniziali y(0) = 2, y(1) = 4 del problema ed i valori dei parametri dell'equazione (nel sistema è coinvolto anche u(0), il campione iniziale dell'ingresso, che vale 3) si ottiene:

 $2x_1(0) + x_2(0) = 2$ 

 $0.48x_2(0) = -2$ 

Risolvendo il sistema si ricava pertanto come le condizioni iniziali  $x_1(0)$  e  $x_2(0)$  degli stati devono essere le seguenti:

 $x_1(0) = 3.08$  $x_2(0) = 3.08$ 

## Inseriamo tali valori nel relativo campo, e rieseguiamo la simulazione

#### 📔 Block Parameters: Discrete Transfer Fcn

Discrete Transfer Fcn

Implement a z-transform transfer function. Specify the numerator and denominator coefficients in descending powers of z. The order of the denominator must be greater than or equal to the order of the numerator.

| Main       | Data Ty | /pes S | tate Attri | outes         |
|------------|---------|--------|------------|---------------|
| Data       |         |        |            |               |
|            |         | Source |            | Value         |
| Numera     | tor:    | Dialog | •          | [2 1]         |
| Denomi     | nator:  | Dialog | •          | [1 0.5 -0.24] |
| Initial st | ates:   | Dialog | -          | [3.08 -4.16]  |

 $\times$ 

```
figure(1)
stem(y_DTF1.Time,y_DTF1.Data,'LineWidth',2),grid
xlabel('k ')
title('y(k) - Blocco Discrete Transfer Fcn ')
set(gca,'FontSize',14)
axis([0 20 -2 12])
```

Si può notare che ora la risposta ottenuta per la sequenza di uscita è coerente con le condizioni iniziali

La complessità di tale procedura di calcolo, ed in particolare la sua dipendenza dal valore dell'ingresso del blocco all'istante k = 0, suggeriscono come tale blocco sia indicato unicamente quando non siano rilevanti le condizioni iniziali dell'uscita, come peraltro si verifica nell'ambito della simulazione dei sistemi di controllo.

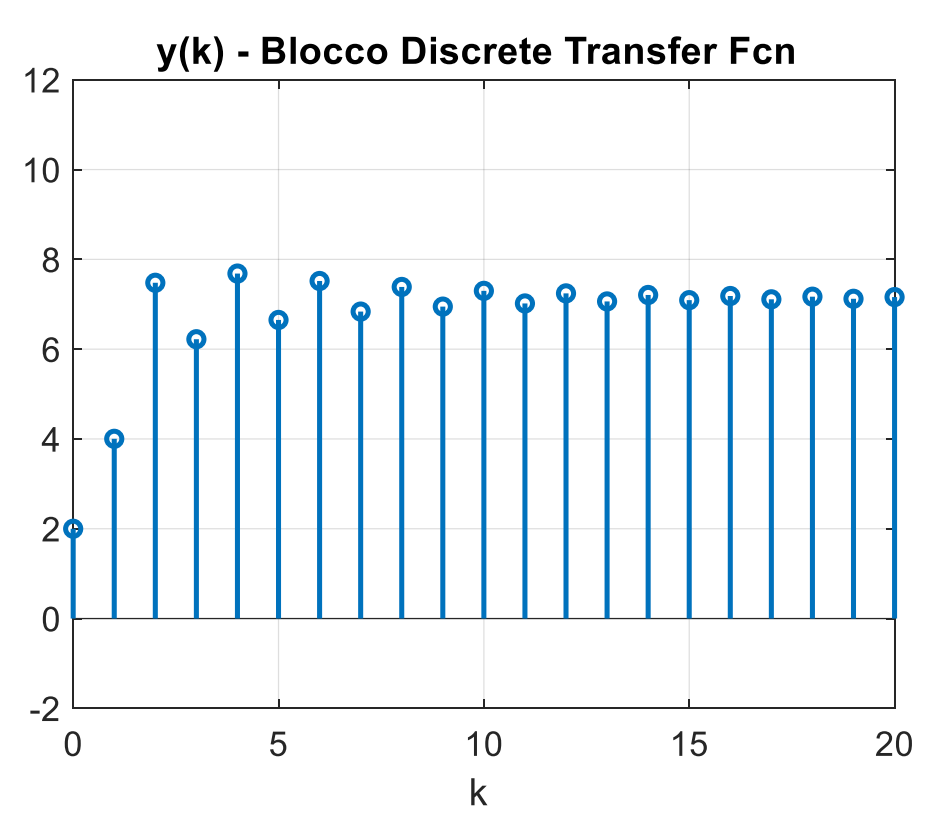

### Passiamo ora ad un altro esercizio, che coinvolge stavolta un modello in variabili di stato

**Esercizio 5.** È data la rappresentazione in termini di variabili di stato di un sistema tempo-discreto lineare e stazionario automono

$$\begin{cases} x(k+1) &= A x(k) \\ y(k) &= C x(k) \end{cases}$$

dove

$$A = \begin{bmatrix} 0.5 & 1\\ 0 & 0.5 \end{bmatrix}, \quad C = \begin{bmatrix} 1 & 0 \end{bmatrix}.$$

- (a) Si determini la dimensione dell'ingresso u(k), dell'uscita y(k) e dello stato x(k).
- (b) Si determini il polinomio caratteristico  $P_A(s)$  della matrice A.
- (c) Si calcolino gli autovalori e i modi della matrice A.
- (d) Si calcoli la matrice di transizione dello stato a tempo discreto  $A^k$  mediante sviluppo di Sylvester.
- (e) Si determini l'evoluzione dello stato e dell'uscita a partire dallo stato iniziale  $x(0) = \begin{bmatrix} 2 & -11 \end{bmatrix}^T$ . A che valori tendono tali evoluzioni per  $k \to \infty$  e perché?
- (f) Verificare mediante Simulink la correttezza della risposta fornita al quesito (e) confrontando l'espressione analitica della evoluzione di stato e uscita con quelle fornite dal modello Simulink.

## Soluzione dell'esercizio 5

(a) Si determini la dimensione dell'ingresso u(k), dell'uscita y(k) e dello stato x(k).

L'ingresso ha dimensione nulla, in quanto si tratta di un sistema autonomo in cui non interviene nessuna sequenza di ingresso.

In conseguenza di questo fatto, le matrici B e D del modello in variabili di stato sono identicamente nulle.

(b) Si determini il polinomio caratteristico  $P_A(s)$  della matrice A.

$$A = \begin{bmatrix} 0.5 & 1 \\ 0 & 0.5 \end{bmatrix}$$

Data la forma triangolare della matrice, possiamo già individuare i suoi autovalori, che coincidono con gli elementi diagonali.

La matrice in esame ha pertanto un autovalore  $\lambda_1 = 0.5$  di molteplicità  $\nu = 2$ 

Il polinomio caratteristico della matrice A si determina mediante l'espressione

$$P_{car}(\lambda) = \det(\lambda I - A)$$

$$\lambda I - A = \begin{bmatrix} \lambda - 0.5 & -1 \\ 0 & \lambda - 0.5 \end{bmatrix} \qquad P_{car}(\lambda) = (\lambda - 0.5)^2$$

Il polinomio ottenuto è consistente con la conclusione tratta sugli autovalori della matrice triangolare A

(c) Si calcolino gli autovalori e i modi della matrice A.

Gli autovalori sono stati determinati nel quesito precedente.

I **modi** sono:

 $\mu_1(k) = (-0.5)^k \qquad \mu_2(k) = k(-0.5)^k$ 

(d) Si calcoli la matrice di transizione dello stato a tempo discreto  $A^k$  mediante sviluppo di Sylvester.

Per il modello in esame, che ha ordine n = 2, lo sviluppo di Sylvester della matrice di transizione dello stato sarà:

 $A^k = \beta_0(k)I + \beta_1(k)A$ 

Essendo  $\lambda_1 = 0.5$  l'autovalore doppio della matrice A, avente molteplicità  $\nu = 2$ , il sistema per il calcolo delle funzioni  $\beta_0(k) = \beta_1(k)$  assume la forma

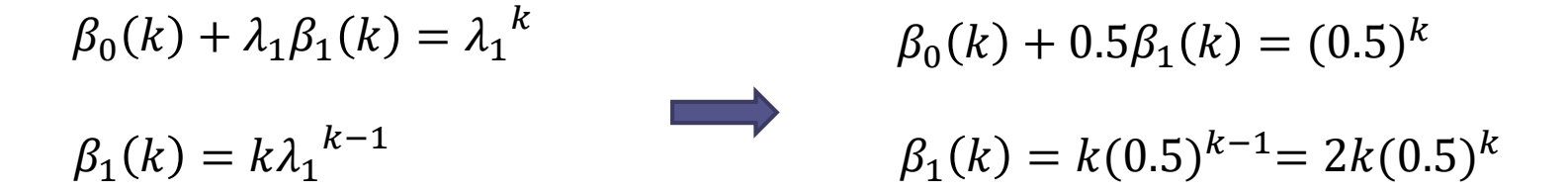

Si ha quindi:

 $\beta_0(k) = (0.5)^k - k(0.5)^k$  $\beta_1(k) = 2k(0.5)^k$ 

$$A^{k} = [(0.5)^{k} - k(0.5)^{k}]I + 2k(0.5)^{k}A \qquad A = \begin{bmatrix} 0.5 & 1\\ 0 & 0.5 \end{bmatrix}$$

Sviluppando i conti:

$$A^{k} = \begin{bmatrix} (0.5)^{k} - k(0.5)^{k} & 0\\ 0 & (0.5)^{k} - k(0.5)^{k} \end{bmatrix} + \begin{bmatrix} k(0.5)^{k} & 2k(0.5)^{k} \\ 0 & k(0.5)^{k} \end{bmatrix} = \begin{bmatrix} (0.5)^{k} & 2k(0.5)^{k} \\ 0 & (0.5)^{k} \end{bmatrix}$$

## Calcolo della matrice di transizione dello stato mediante il Symbolic Math Toolbox di Matlab

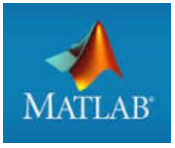

$$A = [0.5 1; 0 0.5];$$

syms k
assume(k,'integer')

Atok = simplify  $(A^k)$ 

Definizione di una variabile simbolica k ristretta al campo dei valori interi

Calcolo della matrice A<sup>k</sup> e successiva semplificazione

4

L'istruzione assume (k, 'integer') restringe la variabile simbolica k a valori interi, e ciò agevola l'algoritmo di calcolo.

La funzione simplify applicata alla espressione A^k «forza» Matlab ad operare ulteriori semplificazioni alla soluzione trovata.

Se tale funzione non viene impiegata, la risposta che si ottiene è:

che è corretta ma sicuramente meno maneggevole rispetto a quella ottenuta impiegando la funzione simplify.

## Calcolo del polinomio caratteristico mediante il <mark>Symbolic Math</mark> Toolbox di Matlab

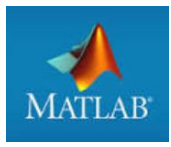

Il Symbolic Math Toolbox restituisce il polinomio:

$$P_{car}(\lambda) = \frac{1}{4}(2\lambda - 1)^2$$

(e) Si determini l'evoluzione dello stato e dell'uscita a partire dallo stato iniziale  $x(0) = \begin{bmatrix} 2 & -11 \end{bmatrix}^T$ . A che valori tendono tali evoluzioni per  $k \to \infty$  e perché?

Le evoluzioni dello stato e dell'uscita in un sistema autonomo espresso in variabili di stato sono:

 $x(k) = A^k x(0)$  $y(k) = CA^k x(0)$ 

Possiamo già affermare, prima ancora di determinarle in forma analitica, che le evoluzioni di stato e uscita tenderanno a zero per  $k \rightarrow \infty$ , in conseguenza del fatto che gli autovalori della matrice A sono entrambi interni al disco unitario e quindi tutti i modi del sistema (che abbiamo determinato in precedenza) sono stabili.

Sviluppiamo i conti determinando in forma analitica le evoluzioni di stato e uscita

$$\mathbf{x}(k) = \mathbf{A}^{k} \mathbf{x}(0) = \begin{bmatrix} (0.5)^{k} & 2k(0.5)^{k} \\ 0 & (0.5)^{k} \end{bmatrix} \begin{bmatrix} 2 \\ -11 \end{bmatrix}$$

$$x_1(k) = 2(0.5)^k - 22k(0.5)^k$$
$$x_2(k) = -11(0.5)^k$$

$$y(k) = CA^{k}x(0) = \begin{bmatrix} 1 & 0 \end{bmatrix} \begin{bmatrix} x_{1}(k) \\ x_{2}(k) \end{bmatrix} = x_{1}(k) = 2(0.5)^{k} - 22k(0.5)^{k}$$

(f) Verificare mediante Simulink la correttezza della risposta fornita al quesito (e) confrontando l'espressione analitica della evoluzione di stato e uscita con quelle fornite dal modello Simulink.

Aprire un nuovo modello, e configurare i parametri del Solver (Model Settings) come segue (in modo analogo a quanto fatto per le precedenti simulazioni con le equazioni alle differenze)

| Configuration Parameters: untitled/Configuration (Active) |                                                          |  |  |  |  |
|-----------------------------------------------------------|----------------------------------------------------------|--|--|--|--|
| Q Search                                                  |                                                          |  |  |  |  |
| Solver                                                    | Simulation time                                          |  |  |  |  |
| Data Import/Export<br>Math and Data Types                 | Start time: 0.0 Stop time: 10.0                          |  |  |  |  |
| <ul> <li>Diagnostics</li> </ul>                           | Solver selection                                         |  |  |  |  |
| Model Referencing                                         | Type: Fixed-step Solver: discrete (no continuous states) |  |  |  |  |
| Simulation Target                                         | ▼ Solver details                                         |  |  |  |  |
|                                                           | Fixed-step size (fundamental sample time): 1             |  |  |  |  |
|                                                           | Tasking and sample time options                          |  |  |  |  |

Per la modellazione di sistemi a tempo discreto in variabili di stato, il blocco fondamentale è il blocco **«Discrete State-Space»** (libreria discrete)

Nella finestra di Si realizzi il seguente modello Simulink: parametrizzazione: Save format = timeseries  $x_{n+1} = Ax_n + Bu_n$ To Workspace  $y_n = Cx_n + Du_n$ Constant **Discrete State-Space** 

Ingresso nullo in quanto il sistema è autonomo

Ex5\_es1\_onlyoutput.slx

# Il blocco **«Discrete State-Space»** riceve in ingresso u(k), e produce in uscita la sequenza di uscita y(k).

| Block Parameters: Discrete State-Space                                        |   |  |  |  |
|-------------------------------------------------------------------------------|---|--|--|--|
| DiscreteStateSpace                                                            |   |  |  |  |
| Discrete state-space model:<br>x(n+1) = Ax(n) + Bu(n)<br>y(n) = Cx(n) + Du(n) |   |  |  |  |
| Main State Attributes                                                         |   |  |  |  |
| A:                                                                            |   |  |  |  |
| A                                                                             | : |  |  |  |
| B:                                                                            |   |  |  |  |
| В                                                                             | : |  |  |  |
| C:                                                                            |   |  |  |  |
| С                                                                             | : |  |  |  |
| D:                                                                            |   |  |  |  |
| D                                                                             | : |  |  |  |
| Initial conditions:                                                           |   |  |  |  |
| [x10;x20]                                                                     |   |  |  |  |
| Sample time (-1 for inherited):                                               |   |  |  |  |
| 1                                                                             | : |  |  |  |
|                                                                               |   |  |  |  |
| OK Cancel Help Apply                                                          |   |  |  |  |

Lo parametrizziamo mediante variabili che definiremo all'interno in uno script.

Si devono impostare le 4 matrici A,B,C,D del modello, le condizioni iniziali dello stato, ed il passo di campionamento (Sample Time) **da scegliersi pari ad 1**  Nel modello Simulink viene parametrizzata anche la durata della simulazione, per mezzo della variabile kfinale

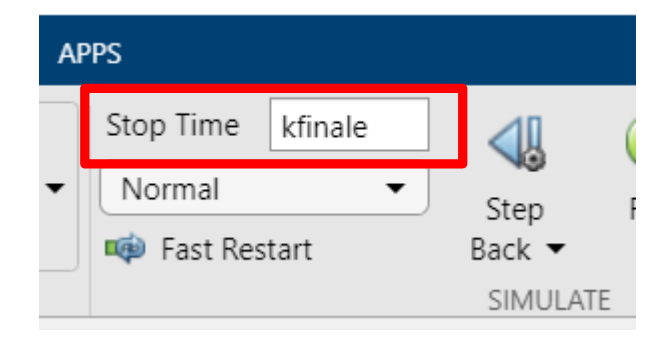

Script di parametrizzazione da eseguire prima di avviare la simulazione

```
%% definizione parametri
kfinale=20;
A = [ 0.5 1; 0 0.5 ]
B=[0;0]
C=[1 0];
D=0;
x10=2;
x20=-11;
```

La sequenza di uscita puo essere visualizzata facendo doppio click sul blocco «Scope» Inseriamo nello script ulteriori istruzioni volte a creare due grafici che confrontino fra loro la sequenza di uscita determinata con il modello Simulink con la relativa espressione analitica  $y(k) = 2(0.5)^k - 22k(0.5)^k$  che abbiamo calcolato poc'anzi.

#### %% creazione grafici

```
figure(1)
stem(y.Time,y.Data,'LineWidth',2),grid
xlabel('k ')
title('y(k) - Simulink ')
set(gca,'FontSize',14)
axis([0 kfinale -15 4])
k=0:kfinale;
```

```
y_analytic=2*(0.5).^k-22.*k.*(0.5).^k
```

```
figure(2)
stem(k,y_analytic,'LineWidth',2),grid
xlabel('k ')
title('y(k) - Forma analitica ')
set(gca,'FontSize',14)
axis([0 kfinale -15 4])
```

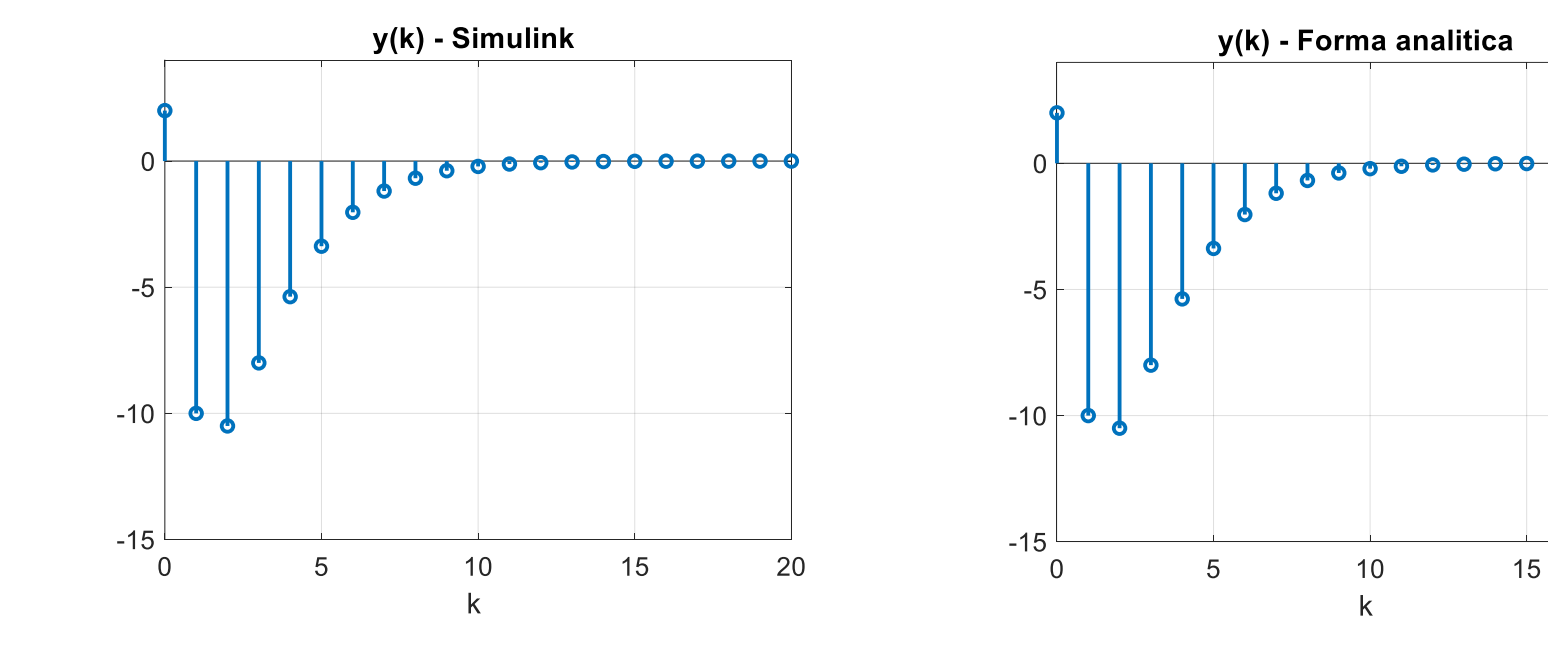

<del>. . . . .</del>

Questo approccio alla modellazione non consente di visualizzare le evoluzioni delle variabili di stato, ma unicamente quella dell'uscita.

Presentiamone una variante che rende accessibili, all'interno del modello Simulink, anche le evoluzioni delle variabili di stato.

Il «trucco» è quello di considerare un modello in variabili di stato fittizio, nel quale la variabile di uscita coincida con lo stato, e successivamente, a valle di tale blocco, moltiplicare lo stato per la matrice C per ottenere l'uscita.

Tale modello fittizio assume la forma seguente

$$\boldsymbol{x}(k+1) = \boldsymbol{A}\boldsymbol{x}(k) + \mathbf{B}\,\mathbf{u}(k)$$

 $\mathbf{y}(k) = \mathbf{x}(k)$ 

che corrisponde ad un modello in variabili di stato avente come matrice C la matrice identità di dimensione n, e come matrice D una matrice di zeri di dimensione opportuna.

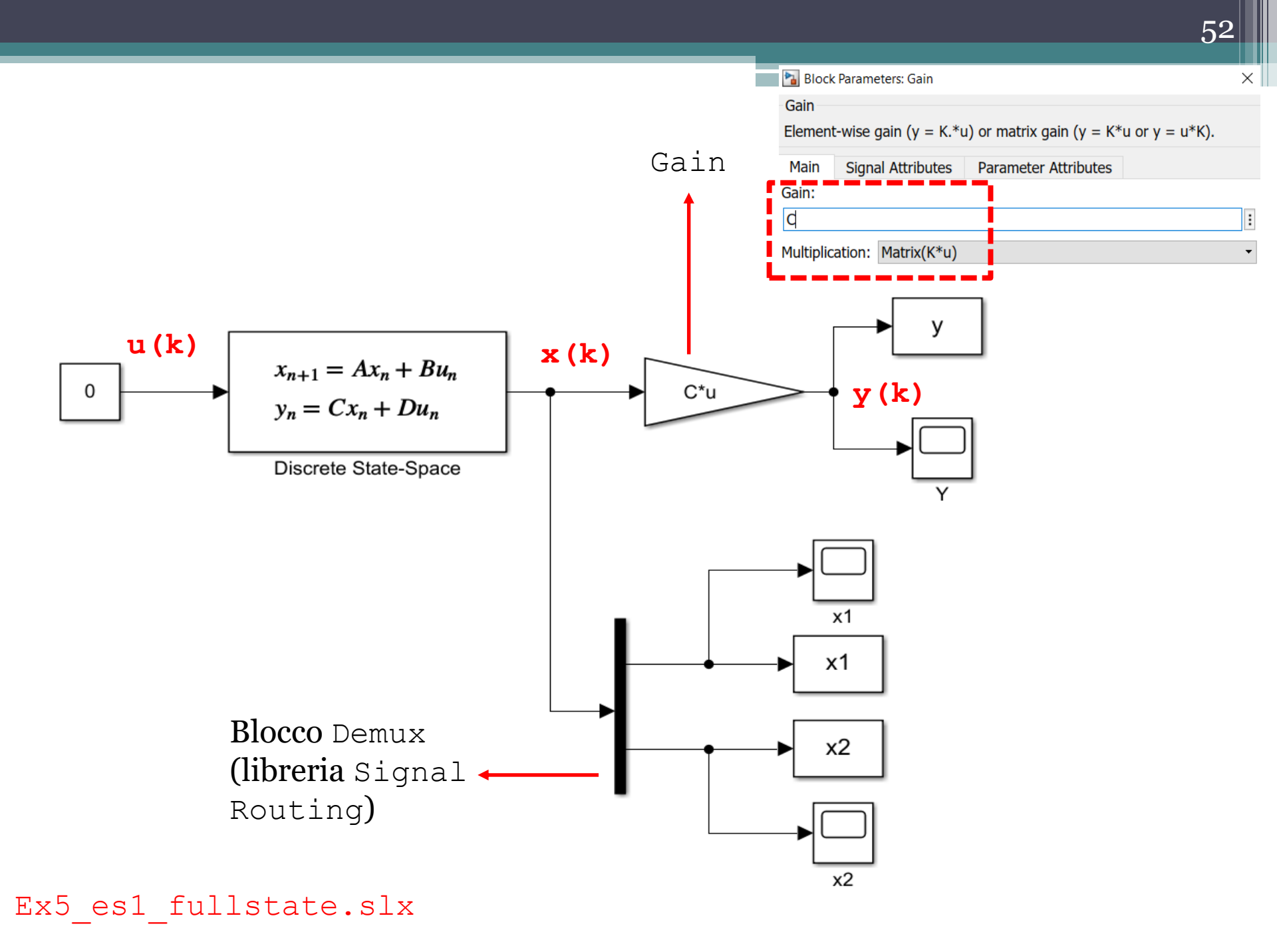

## Il blocco Discrete State Space è parametrizzato come segue

| Block Parameters: Discrete State-Space                                        |      |  |  |  |
|-------------------------------------------------------------------------------|------|--|--|--|
| DiscreteStateSpace                                                            |      |  |  |  |
| Discrete state-space model:<br>x(n+1) = Ax(n) + Bu(n)<br>y(n) = Cx(n) + Du(n) |      |  |  |  |
| Main State Attributes                                                         |      |  |  |  |
| A:                                                                            |      |  |  |  |
| Α                                                                             | :    |  |  |  |
| В:                                                                            |      |  |  |  |
| В                                                                             | :    |  |  |  |
| C:                                                                            |      |  |  |  |
| eye(2)                                                                        | :    |  |  |  |
| D:                                                                            |      |  |  |  |
| zeros(2,1)                                                                    | :    |  |  |  |
| Initial conditions:                                                           |      |  |  |  |
| [x10;x20]                                                                     | :    |  |  |  |
| Sample time (-1 for inherited):                                               |      |  |  |  |
| 1                                                                             | :    |  |  |  |
|                                                                               |      |  |  |  |
| OK Cancel Help A                                                              | pply |  |  |  |

Script da eseguire prima di avviare il modello Simulink:

Ora possiamo ispezionare anche l'evoluzione dello stato  $x_2(k)$ , e verificare se la sua evoluzione coincide con quella in forma analitica  $x_2(k) = -11(0.5)^k$  determinata in precedenza

```
%% creazione grafici
figure(1)
stem(x2.Time,x2.Data, 'LineWidth',2),grid
xlabel('k ')
title('x 2(k) - Simulink ')
set(qca, 'FontSize', 14)
axis([0 kfinale -12 2])
k=0:kfinale;
x2 analytic=-11*(0.5).^k
figure(2)
stem(k,x2 analytic, 'LineWidth',2),grid
xlabel('k ')
title('x 2(k) - Forma analitica ')
set(qca, 'FontSize', 14)
axis([0 kfinale -12 2])
```

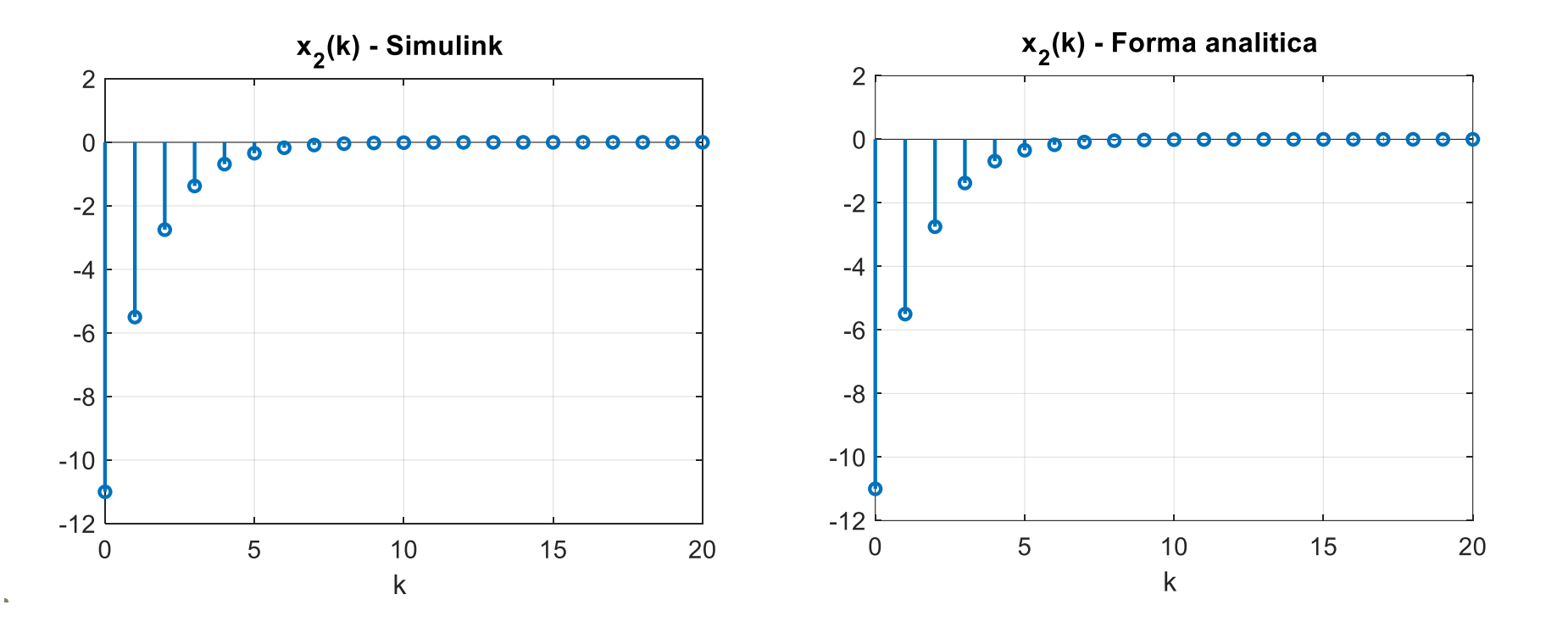